# IT.[PC 01.23]-05 GUÍA PARA LA REALIZACIÓN DE UN EXPEDIENTE COMPLEMENTARIO

**OBJETO:** Descripción de los pasos a seguir por la realización en UXX-Económico de un expediente complementario a otro expediente anterior al que hay que aumentar la reserva de crédito. Sólo es necesario introducir el número de expediente anterior y las aplicaciones presupuestarias e importes en que debe subir la reserva de crédito.

## DESARROLLO:

1º) Dentro de UXXI-Económico seleccionamos el módulo "Documenta".

| é<br>Administración      | Económico<br>- Documenta                                                                     |
|--------------------------|----------------------------------------------------------------------------------------------|
| a <b>ul</b><br>Económico | Justificantes del Gasto  Docuconta <u>Avance - Análisis Presupuestario</u> Tesorería Central |
| E Contratación y compras | - Proyectos<br>- Gestión de Inventario<br>- Fiscal                                           |
| Contabilidad analítica   | - Gestión Centralizada<br>- Contabilidad Financiera<br>- Gestión de ingresos                 |
|                          | UNIVERSITAS XXI - ECONÓMICO (V. 1.0 - [TIPO.ENTORNO])   🔍 🖝 Todos los derechos reservados    |

2º) Seleccionamos "Nuevo Expediente":

| ,                                   | Documenta | _ 0 ×      |
|-------------------------------------|-----------|------------|
| General Consultas Administración    | Ayuda     |            |
| Nuevo Expediente                    | Ctrl+N    | COOPERACIÓ |
| Nuevo Expediente Negativo           |           |            |
| Nueva Hoja de Pedido                |           |            |
| Seleccionar Plantilla de Hoja de Pe | ido       |            |
| Cambiar Ejercicio                   | · · · ·   |            |
| Cerrar ventana                      |           |            |
| Salir                               | Ctrl+S    |            |

O clicamos directamente sobre el icono 🗅 :

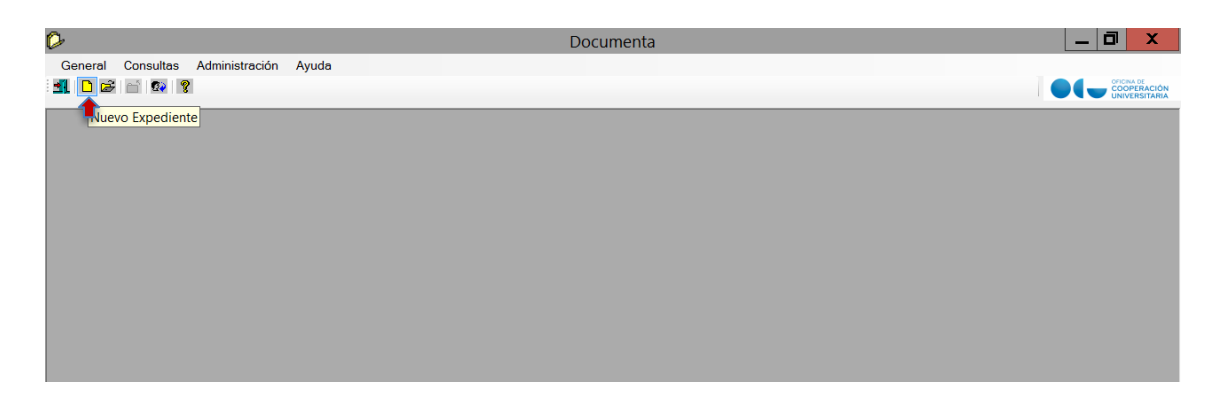

3º) Nos aparece el nuevo expediente e introducimos, en el campo "Expediente anterior" de la pestaña "Expediente", el número de expediente anterior queremos complementar:

| te:   Expediente anterior ::                                                                                                    |                    |
|----------------------------------------------------------------------------------------------------|--------------------|
| 11/12/2018       Fecha de inicio:       Fecha de fin:           Del:            Estado del expediente          C       Anticipo de Caia Fiia       C       Pago a Justificar |                    |
| C Anticipo de Caia Fila C Pago a Justificar C Abierto C Cerrado                                                                                                    |                    |
|                                                                                                    |                    |
|                                                                                                    |                    |
|                                                                                                    |                    |
| a<br>a<br>a<br>a                                                                                                    | Tipo contratación: |

#### IT.[PC 01.23]-05 GUÍA PARA LA REALIZACIÓN DE UN EXPEDIENTE COMPLEMENTARIO

| General Ad                                                                                                    | ministración Ayuda                                                                                                    | Propuesta e:           | nvestigación<br>Datos p<br>Ext<br>De Contabilidad | ediente anterior ::                     | Transferencias y<br>Saldos | Subvenciones<br>Dat <u>o</u> s asoc. | An order |
|----------------------------------------------------------------------------------------------------|----------------------------------------------------------------------------------------------------|------------------------|---------------------------------------------------|-----------------------------------------|----------------------------|--------------------------------------|----------|
| Service Service Servic | Pedidos     diente     Pedidos     diente     o de Expediente     alos generales     ferencia interna     upo de usuario     secripción | Propuesta e:] SERVICIC | nvestigación<br>Datos p<br>Ext<br>De ContABILIDA  | ediente anterior .:                     | Transferencias y Saldos    | Subvenciones<br>Dat <u>o</u> s asoc. |          |
| Número<br>D<br>Re<br>Gr<br>Ob<br>P<br>Fe<br>Nili                                                                                                    | H. Pedidos<br>diente  <br>o de Expediente<br>atos generales<br>iferencia interna:<br>upo de usuario<br>scripción                        | e:                     | nvestigación<br>Datos p<br>Exp<br>DE CONTABILIDAI | ediente anterior ::                     | Transferencias y<br>Saldos | Subvenciones<br>Dat <u>o</u> s asoc. |          |
| Númer<br>D<br>Re<br>Gr<br>Do<br>Ob                                                                                                    | o de Expediente<br>atos generales<br>iferencia interna<br>upo de usuario<br>scripción                                                   |                        | Ext<br>DE CONTABILIDA                             | ediente anterior .:<br>) Y PRESUPUESTOS |                            |                                      |          |
| D<br>Re<br>Gr<br>Dc<br>Ob<br>Fe<br>Nili                                                                                                    | atos generales<br>derencia interna<br>upo de usuario<br>scripción<br>servaciones                                                        |                        | Exp<br>DE CONTABILIDAI                            | ediente anterior .:<br>OYPRESUPUESTOS   |                            |                                      |          |
| Re<br>Gr<br>Do<br>Ob<br>Fe<br>Nill                                                                                                    | derencia interna:<br>upo de usuario<br>oscripción                                                                                       |                        | Ext<br>DE CONTABILIDA                             | ediente anterior .:<br>OYPRESUPUESTOS   | 30249                      |                                      |          |
| Gan<br>De<br>Ob<br>Fe<br>Nill<br>Tip                                                                                                    | upo de usuario<br>scripción<br>servaciones:                                                                                             |                        | DE CONTABILIDAI                                   | YPRESUPUESTOS                           |                            |                                      |          |
| De<br>Ob<br>Fe<br>Nili<br>Tip                                                                                                    | servaciones                                                                                                    |                        |                                                   |                                         |                            |                                      |          |
| Ob<br>Fe<br>Nil<br>Tip                                                                                                    | servaciones:                                                                                                    |                        |                                                   |                                         |                            |                                      |          |
| Ob<br>Fe<br>Nil<br>Tip                                                                                                    | servaciones:                                                                                                    |                        |                                                   |                                         |                            |                                      |          |
| Fe<br>Nil<br>Tip                                                                                                    | aha da alla                                                                                                    |                        |                                                   |                                         |                            |                                      |          |
| Fe<br>Nii<br>Tip                                                                                                    | also de alla                                                                                                    |                        |                                                   |                                         |                            |                                      |          |
| NI<br>Tip                                                                                                    | cha de alta                                                                                                    | 11/12/2018             | Fecha de inic                                     | io:                                     | Fecha de fin:              |                                      |          |
| Tip                                                                                                    | F del Proveedor                                                                                                    | 😾 🔄                    |                                                   | Del:                                    |                            |                                      |          |
|                                                                                                    | o de expediente .:                                                                                                    |                        |                                                   |                                         |                            |                                      |          |
| G                                                                                                    | rupo expediente                                                                                                    |                        |                                                   |                                         |                            |                                      |          |
| r i                                                                                                    | Tipo de pago                                                                                                    |                        |                                                   |                                         | Estado del expe            | diente                               |          |
|                                                                                                    | Pago Directo                                                                                                    | Anticipo de Ca         | aja Fija 🛛 🖓 Pa                                   | go a Justificar                         | Abierto C                  | Cerrado                              |          |
|                                                                                                    |                                                                                                    |                        |                                                   |                                         |                            |                                      |          |
| A                                                                                                    | cuerdo de ACF:                                                                                                    |                        |                                                   |                                         |                            |                                      |          |
| T                                                                                                    | ramitado por                                                                                                    |                        |                                                   |                                         |                            |                                      |          |
| Ó                                                                                                    | rgano contratación:                                                                                                    |                        |                                                   | Tipo contratación                       | 1:                         |                                      |          |
| U                                                                                                    | d. administrativa soli                                                                                                    | icitante               |                                                   |                                         |                            |                                      |          |
| U                                                                                                    | d. administrativa con                                                                                                    | formante               |                                                   |                                         |                            |                                      |          |
| c.                                                                                                    | Unidades Gestoras                                                                                                    | -                      |                                                   |                                         |                            |                                      |          |
|                                                                                                    | Oficina Contable:                                                                                                    |                        | 1                                                 |                                         |                            |                                      |          |
|                                                                                                    | Órgano Gestor:                                                                                                    |                        | 1                                                 |                                         |                            |                                      |          |
|                                                                                                    | Unidad Tramitadora.                                                                                                    |                        |                                                   |                                         |                            |                                      |          |
|                                                                                                    | Órgano Proponente:                                                                                                    |                        |                                                   |                                         |                            |                                      |          |
|                                                                                                    |                                                                                                    |                        |                                                   |                                         |                            |                                      |          |
|                                                                                                    |                                                                                                    |                        |                                                   |                                         |                            |                                      |          |

Cuando tabulamos o cambiamos de campo se muestra los campos rellenos con la información del expediente anterior:

#### IT.[PC 01.23]-05 GUÍA PARA LA REALIZACIÓN DE UN EXPEDIENTE COMPLEMENTARIO

| P                 | Documenta                                                                                                    | _ 🗇 🗙      |
|-------------------|----------------------------------------------------------------------------------------------------|------------|
| General Consultas | Administración Ayuda                                                                                                    | OFICINA DE |
|                   | Expediente número:                                                                                                    |            |
|                   | General Administración Ayuda                                                                                                    |            |
|                   | Número de Expediente:                                                                                                    |            |
|                   | Datos generales         Referencia interna:       Expediente anterior .:        2018/0030249 PE 4/12: TREN J         Grupo de usuario:        SERVICIO DE CONTABILIDAD Y PRESUPUESTOS         Descripción:       Expediente complementario del 2018/0030249 (PE)         Observaciones:                                                      |            |
|                   | Fecha de alta       11/12/2018       Fecha de inicio:       Fecha de fin:         NIF del Proveedor        Marce 2018       Values EL contre ingles. SA         Tipo de expediente        Grupo expediente          Grupo expediente        Estado del expediente         Tipo de pago       e Pago a Justificar       Estado del expediente |            |
|                   | Acuerdo de ACF:                                                                                                    |            |
|                   | Unidades Gestoras       Oficina Contable:        U0500048       Servicio De Contabilidad Y Presupuestos         Órgano Gestor:        U0500001       Universidad De Jaén         Unidad Tramitadora:        U05000078       Lenguas Y Culturas Mediterráneas         Órgano Proponente:                                                      |            |
|                   | Eiorricio 2018                                                                                                    |            |

4<sup>o</sup>) En la pestaña "Datos presup." introducimos las aplicaciones e importes que hay que añadir al expediente anterior:

|                 |                      | Expediente        | número:             |               |          |
|-----------------|----------------------|-------------------|---------------------|---------------|----------|
| eneral Administ | ración Ayuda         |                   |                     |               |          |
| 📕 🕼 🖪 🕾         | ©> 😵                 |                   |                     |               |          |
| Expediente   Pr | opuesta Datos presup | Saldos I Datos as | ac I H Pedidos I In | vestigación I |          |
|                 | paceta Dagos prosap. |                   |                     | Toordanoon    |          |
| – Tipo d        | e importe            |                   |                     |               |          |
|                 | C Importe            | en Pesetas        | Importe en          | Euros         |          |
| Anlica          | ciones               |                   |                     |               |          |
|                 | Orgánica             | Funcional         | Económica           | Importe       |          |
| X               |                      |                   |                     |               |          |
| ×               |                      |                   |                     |               |          |
| ≵↓              |                      |                   |                     |               | -        |
|                 | -                    |                   |                     |               |          |
| Impue           | Orgánica Libre       | Conor             | anto                | Importe       | <b>_</b> |
|                 | Organica Libre       | Conce             | pto                 | importe       |          |
| ×               |                      |                   |                     |               |          |
| _2↓             |                      |                   |                     |               | -        |
| Descu           | ientos               |                   |                     |               |          |
|                 | Orgánica Libre       | Conce             | pto                 | Importe       | <b>•</b> |
|                 | organica Elbro       |                   |                     |               |          |
| ]               | organioa cibro       |                   |                     |               |          |
| <br> X          |                      |                   |                     |               |          |

Una vez introducidos guardamos el expediente:

|                                             | Expedie                              | nte número:                       |            |          |
|---------------------------------------------|--------------------------------------|-----------------------------------|------------|----------|
| Administración Ayuda                        |                                      |                                   |            |          |
|                                             |                                      |                                   |            |          |
| liente   <u>P</u> ropuesta Da <u>t</u> os p | resup. <u>S</u> aldos Dat <u>o</u> s | asoc.   H. Pe <u>d</u> idos   Iny | estigación |          |
| Tipo do importo                             |                                      |                                   |            |          |
| C I                                         | mporte en Pesetas                    | Importe en l                      | Euros      |          |
|                                             |                                      |                                   |            |          |
| Orgánica                                    | Funcional                            | Económica                         | Importe    | •        |
| × 04.01                                     | A                                    | 220.00.00                         | 10,        | 00       |
| ×                                           |                                      |                                   |            | -        |
| <b>≵↓</b>                                   |                                      |                                   |            | -        |
| Impuestos                                   |                                      |                                   |            |          |
| Orgánica Lit                                | ore Co                               | ncepto                            | Importe    | <b>^</b> |
| x                                           |                                      |                                   |            |          |
| 21                                          |                                      |                                   |            | -        |
| Descuentos                                  |                                      |                                   |            |          |
| Orgánica Lit                                | ore Co                               | ncepto                            | Importe    | <b>^</b> |
|                                             |                                      |                                   |            | 71       |
| X                                           |                                      |                                   |            |          |
| ×                                           |                                      |                                   |            |          |

Finalizamos con el sistema mostrando el número de expediente asignado.

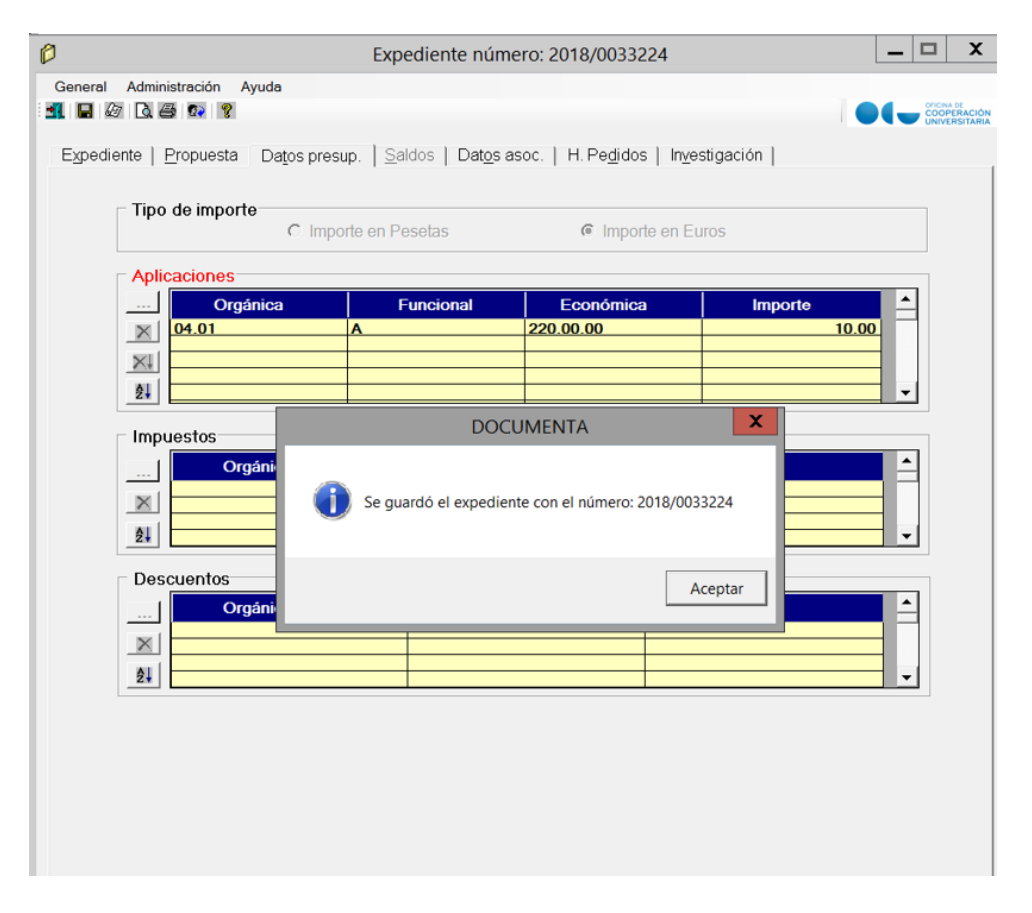

Si consultamos en la pestaña "saldos" del expediente anterior ya tendría incorporado los importes y aplicaciones del expediente complementario realizado.

## **HISTÓRICO DE CAMBIOS:**

| EDICIÓN | FECHA      | MODIFICACIONES                    |
|---------|------------|-----------------------------------|
| 00      | 30-06-2019 | Edición 00 de la IT.[PC 01.23]-05 |